把PDF格式文件转换成WORD文档计算机等级考试 PDF转换 可能丢失图片或格式,建议阅读原文

https://www.100test.com/kao\_ti2020/644/2021\_2022\_\_E6\_8A\_8AP DF E6 A0 BC E5 c98 644129.htm 在实际工作中,我们可能 经常需要从PDF文档中获得相关的内容,在没有安装Adobe Acrobat的情况下,可以利用Microsoft Office 2007套件中 的Microsoft Office Document Imaging组件实现PDF DOC之间 的转换,具体步骤如下: 第1步:打印为图像文件使用Adobe Reader打开相关的PDF文档,从"文件"菜单下执行"打印" 命令,此时会弹出"打印"对话框,由于一般情况默认的打 印机大多为真实的物理打印机而非虚拟打印机,因此请从" 打印机"下拉列表框中选择"Microsoft Office Document Imaging Writer",然后单击"确认"按钮,确认后即可 将PDF文档输出为TIFF格式的图像文件。 第2步:读取图像文 件运行Microsoft Office Document Imaging,这个组件可以 从Office程序组的"Office工具"子程序组下找到,打开刚才 所打印的图像文件,选择"工具 将文本发送到 Word"的命 令,此时会弹出对话框,如果你不需要更改输出文件夹,那 么直接单击"确定"按钮,此时会提示"必须在执行此操作 前重 新运行OCR。 这可能需要一些时间", 确认后即可开始 转换操作。大家稍等片刻,转换完成后,系统会自动打 开Word窗口并显示从PDF文档转换而来的文档内容。不过如 果PDF文档比较复杂的话,某些内容例如图像、表格可能显 示的不太完美。 如果你只是需要获得PDF文档中的文字内容 ,那么操作是非常简单的,首先使用Adobe Reader打开相关 的PDF文档, 然后从"文件"菜单下执行"另存为文本"的

命令,在随之弹出的对话框中指定保存路径和文件名,确认 后需要稍等片刻,保存时间取决于当前文档的页码),我们很 快就可以获得一份完整的文本文件,至于原文档中的图像内 容,就只能另想它法了。100Test 下载频道开通,各类考试题 目直接下载。详细请访问 www.100test.com